# Article 25. To Post a Book on Your Website

Books usually belong to 2 types of arrangement:

- Type 1: books that consist of only chapters. Chapters are normally numbered. Some books use titles instead of chapter numbers. For example, a book of poems, a short story collection. Some books use both numbers and titles.
- Type 2: books that are organized into parts and chapters. Each part contains several chapters. This arrangement is normally used with long novels and research documents.

We will practice posting both types of books.

Your website must already have a category for books before you can post a book. If your website hasn't had such a category, please add a "Books" category. Refer to "Article 3. To Add a Category to the Website" for instructions.

Remember to choose "**Tree Book**" as the Content Type when you add the "Books" category. You may name it "Novels", "Fictions", or any other name. In this example, we name it "Books" for simplicity.

### 1. Add the category "Books"

- Login the **Control Panel**. Go to "Website Manager" and select "Categories" in the drop down list.
- Select the appropriate Language Site. In this example, we will add the "Books" category for the English site. If the box near the upper left corner does not show "English Site", click on it and select "English Site".
- Click "Record Edit" near the upper right corner to add a record.

| 😔 System Tools                                                                   | & Account Manager                                                | 🚯 Resource Manager                                          | Website Manager                                                         | Content Manager              | 🚯 Storage 🛛 💿 Lịch hẹn                                                                  |
|----------------------------------------------------------------------------------|------------------------------------------------------------------|-------------------------------------------------------------|-------------------------------------------------------------------------|------------------------------|-----------------------------------------------------------------------------------------|
| Control Panel                                                                    | English Việt Ngữ                                                 | _                                                           | Categories<br>Link Categories                                           |                              | Welcome, webadmin   Log<br>Last Visit: 6/5/2012 6:35:39                                 |
| Delete Information «<br>Parent                                                   | New Copy                                                         | Update                                                      | Banner Setup<br>System post<br>Contact Page Info<br>Authors<br>Keywords | Prop<br>Order<br>Allow Co    | erties «<br>: Current Position                                                          |
| Menu link                                                                        | :<br>This link to actual cat<br>Link")                           | egory (if this is only a vi                                 | rtual category using Page Styl                                          | Enable F<br>e "Menu Enable S | Rating : ♥<br>SSL : □<br>Enabling SSL, use https for this                               |
| Background Sound<br>Theme<br>Set As Homepage                                     | : [                                                              | ×                                                           | 3)[                                                                     | Grou                         | category. (You must register<br>for SSL sites before enabling<br>SSL)<br>p Permission » |
| Active                                                                           | Your website must as<br>category is assigned<br>visitors.<br>: 🔽 | sign one (and, only one)<br>as the home page, your          | category to be the home pag<br>website may not be accessible            | e. If no                     | erators »                                                                               |
| Content Type «<br>C No Style<br>C Menu Link<br>C Homepage<br>C Contact<br>C News | C One Page<br>C Parent News<br>C SlideShow<br>C Video            | C Album Video<br>C Audio List<br>C Tree Book<br>C PDF Books | C Calendar<br>C Link List Page<br>C Appointment<br>C Price List         |                              |                                                                                         |
| C Page Interface of                                                              |                                                                  |                                                             |                                                                         |                              |                                                                                         |
| C<br>Restore default ;                                                           | page layout                                                      | ge layout                                                   |                                                                         |                              |                                                                                         |
| Meta tag »                                                                       |                                                                  |                                                             |                                                                         |                              |                                                                                         |

- Click the box for "**Parent**" and select "Left Menu" to add this category to the Left Menu.
- Fill in the "**Title**" box with "Books".
- In the "Content Type" section, click the round button for "Tree Book".
- In the "**Page Interface**" section, select the interface that you like. We will select style 5 for this category.
- To decide how books are listed in the website, use the "Edit page layout" button. Review to "Article 15 To Change the Display of an Article List" for more information.
- Click the "Add" button.
- However, our task is not done yet. You still need to place this new category in order on the Left Menu. This can only be done after the category has already been added. In the "**Properties**" section near the upper right corner,

find the "**Order**" box. Click on it and select "After Writings". This category will be placed after "Writings" on the Left Menu.

|        | Properties «  | )- |                             |
|--------|---------------|----|-----------------------------|
|        | Order         | :  | Current Position            |
|        | Allow Comment | :  | TopMost<br>After : Homepage |
|        | Enable Rating | :  | After : SEEKING QUIETNESS   |
| "Manu  | Enable SSI    |    | After : Writings            |
| menu   | LINGDIC DDL   |    | Current Position            |
|        |               |    | After : Video               |
| rowser |               | 1  | After : Photos              |
|        |               | 4  | After : About Us            |

• Next, click the "Update" button at the top or bottom of the record to finish.

You've just added the "Books" category to the website. Now, you can start posting a book.

Here is an overview of steps:

- Add a book title, which means adding a record for the book. Go to "Content Manager" => "Books" => "Record Edit" => "New" then fill in the title of the book, then "Save".
- Add chapters to the book. Note that adding chapters is completely different from adding articles. Go to "Content Manager" => "Books"
   => "Data View" => "View Book Content" => "Record Edit" => "New", then fill in the content of the chapter => "Save".

Following are the steps in details.

## 2. Add a book title

• Go to "Content Manager" and select "Books" in the dropdown list.

| A System Tools | Account Manager  | 🖏 Resource Manager | 😨 Website Manager | Content Manager           | 💫 Storage | Lich hen                                                      |
|----------------|------------------|--------------------|-------------------|---------------------------|-----------|---------------------------------------------------------------|
| Control Panel  | English Việt Ngữ | -                  | Admin Home Page   | Articles<br>Video & Audio |           | Welcome, webadmin   Logout<br>Last Visit: 6/5/2012 6:18:49 PM |
| Q              | 2                |                    |                   | Album Video<br>Slide Show |           |                                                               |
| User G         | aroups           | Categories         | <                 | Books<br>PDF Books        |           | Resource<br>(File Mar)                                        |
|                | 3                |                    |                   | Comments<br>Advertisement |           | (                                                             |
| 2              | 5 m              |                    |                   | Poll Mgnt                 |           |                                                               |

• The list of existing books in the website will appear. This list is now empty.

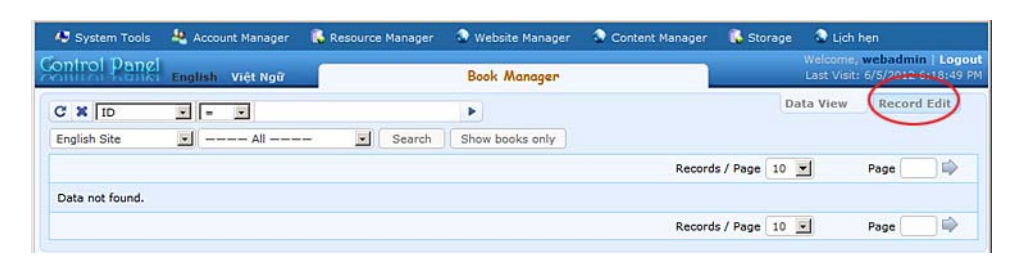

• Click "**Record Edit**" near the upper right corner. A new record will appear. In this example, we will fill in the "Title" box with "Hon Buom Mo Tien". Fill in the "Author" box with "Nhat Linh; Khai Hung". Note that you should use a semicolon to separate the 2 authors. Check the box corresponding to category "Books". Our book record looks similar to this.

| New Add                                                                                                    |                                                      |
|----------------------------------------------------------------------------------------------------|------------------------------------------------------|
| Title / Description «                                                                                                    |                                                      |
| Hồn Bướm Mợ Tiền                                                                                                    |                                                      |
| Title to display                                                                                                    |                                                      |
| 🔿 🔿 📷 um 🏠 Format y Fant family y Fant ning y                                                                                                    |                                                      |
|                                                                                                    |                                                      |
|                                                                                                    |                                                      |
| Α ¼ Ω − 2 ∞ ∞ υ Ξ 目 Ζ • • •                                                                                                    |                                                      |
| NIGAT LINH<br>RHAI HUNG<br>HÒN BƯỚM                                                                                                    |                                                      |
| Path:<br>When an oversized image is incerted into the content (using the image insert too) of the edited the second of                                                                                                    | uill consta a canular cita imaga fubich is fished to |
| when an oversized image is inserted into the content (using the image insert tool of the editor) the program v<br>he original image) to be displayed along with the text. You can turn off this feature by selecting "Original Inse                                                                                     | ert" option in the Insert Image window.              |
|                                                                                                    |                                                      |
| Information «                                                                                                    | Category «                                           |
| humbnail Image :                                                                                                    | B- LeftMenu                                          |
| THADE                                                                                                    | Books                                                |
| /images/upload/site/book_noimage.jpg Browser                                                                                                    |                                                      |
| Unk to the thumbnall image, which is shown to the readers before they actually read the<br>full story. You do not need to prepare this thumbnall image. The program will<br>automatically create a thumbnall image for you, no matter how big your image is (with<br>one condition: you must use the 'Browser' button). |                                                      |
| uthor : Nhất Linh; Khải Hưng                                                                                                    |                                                      |
| Writer, or author, of an article. Use semicolon (;) to separate writers if there are more than one writer.                                                                                                    |                                                      |
| rief :                                                                                                    |                                                      |
| A brief summary of the article.                                                                                                    |                                                      |
| Information «                                                                                                    |                                                      |
| osted Date : June 06 2012 @ 02 : 37 : 07                                                                                                    |                                                      |
|                                                                                                    |                                                      |
|                                                                                                    |                                                      |
|                                                                                                    |                                                      |
| rdinal : 100                                                                                                    |                                                      |
| ietBex :                                                                                                    |                                                      |
| letBox : □<br>.ctive : F                                                                                                    | Check all   Uncheck all                              |

- You can leave the "**Description**" box empty, or you can fill in some introduction of the book, or you can insert the image of the book cover. In this example, we will insert a scanned image of the book cover. Refer to "Article 8 To Insert a Picture into an Article" for instructions.
- If you have a summary of the book, fill it in the "**Brief**" box.

- You may also want to show a thumbnail image of the book in the list page. In that case, you can upload the scanned image of the book cover, in any size, to the web server. Click the "Browse" button at the end of the "**Thumbnail Image**" box and do would usually do. Refer to "Article 8 – To Insert a Picture into an Article" for instructions.
- Click the "Add" button to finish this step.

## **3.** Add chapters to the Type 1 Book

A book should be shown with a table of contents to let viewers jump to any chapter in the book. Therefore, adding chapters is completely different from adding articles to the website. We will use the special button under each book (in the list) to add a chapter to the book. Here's how to do it.

• Go to "Content Manager", then click on "Books" in the dropdown list

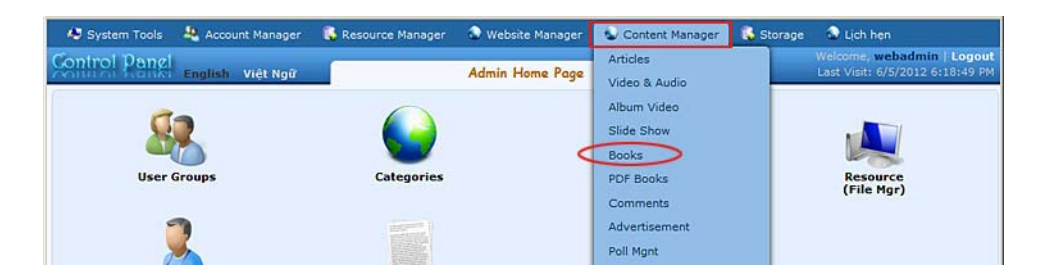

• The list of books will appear. At this moment, we've already had one book title, "Hon Buom Mo Tien". Right under the title and the summary, there is a special button name "**View book content**".

| The stress of the stress of th | - 12 | - I I                                                                       | Search Show books only                                               |                 |                 |       |         |        |
|----------------------------------------------------------------------------------------------------|------|-----------------------------------------------------------------------------|----------------------------------------------------------------------|-----------------|-----------------|-------|---------|--------|
|                                                                                                    |      |                                                                             |                                                                      |                 | Records / Page  | 10 💌  | Page    | 1      |
|                                                                                                    | ID 🔻 |                                                                             | Title                                                                |                 | Posted Da       | ate   | Ordinal | Active |
| */ i                                                                                                    | 73   | Hồn Bướm Mơ Ti<br>Trên con đường B<br>chay. Bống một n<br>View book content | <b>iên</b><br>ắc Ninh Đông Triều chiếc ô xe ô<br>gười hành khách vận | tô hàng bon bon | 6/6/2012 2:37:0 | 07 AM | 100     | ঘ      |

• Click this button. The list of chapters will appear. It is empty at this moment.

| outroi Pan      | English Việt Ngữ | Book Manager           | Last Visit        | : 6/5/2012 6:18:49 P |
|-----------------|------------------|------------------------|-------------------|----------------------|
| C X 10          |                  |                        | Data View         | Record Edit          |
| English Site    | All              | Search Show books only |                   |                      |
|                 |                  |                        | Records / Page 10 | Page 📄 📦             |
| Data not found. |                  |                        |                   |                      |
|                 |                  |                        | Records / Page 10 | Page 📄 📦             |

- Click "**Record Edit**" near the upper right corner. You will see a blank record for a new chapter.
- "Title" box. Fill in with the title of the chapter. Most books use numbers for chapter titles, for example, "Chuong 1", "Chuong 2", etc. Some books use both numbers and titles, for example, "Chuong 1 Ve Duoi Mai Nha". In this case, you may enter briefly "Chapter 1" in the Title box, and put the title "Ve Duoi Mai Nha" in the Description box, together with the text.
- "Description" box. Fill in with the text for this chapter.
- "Choose Tree" box. Select which part of the book this chapter is related to. At this moment, you would see "Hon Buom Mo Tien" in this box. Keep it as is.

Here's the reason why this box is named "Choose Tree". A book may be divided into parts and chapters. Each part contains several chapters. The book structure is similar to a tree. The book title or the book itself is like the tree trunk. Each part is like a branch. Each chapter is like a twig or a leaf. When you add a chapter, you must tell which a part of the book it directly belongs to.

• "No Link" box. Leave it as unchecked. This box is checked if this record is the starting point of a part in the book.

The "**No Link**" box is usually checked for the first page of a part when a book is arranged into parts and chapters.

• "Author" box. Fill in with the author of the chapter or the book, otherwise the author's name will not be shown at the top of this chapter.

| united grouge                                                                                                    | English Việt Ngữ                                                                                                    | Book                                                                                                    | Manager                                                                                                    | Last Visit: 6/5/2012 6:18                                                                                                    |
|----------------------------------------------------------------------------------------------------|----------------------------------------------------------------------------------------------------|----------------------------------------------------------------------------------------------------|----------------------------------------------------------------------------------------------------|----------------------------------------------------------------------------------------------------|
| New<br>Title / Description                                                                                                    | Add                                                                                                    |                                                                                                    |                                                                                                    | Data View Record Edit                                                                                                    |
| Chương 1                                                                                                    |                                                                                                    |                                                                                                    |                                                                                                    |                                                                                                    |
| tle to display                                                                                                    |                                                                                                    |                                                                                                    |                                                                                                    |                                                                                                    |
| n 🖓 🖓 🛄 HT                                                                                                    | 🔨 🌆 Format 💌 For                                                                                                    | nt family 💌 3 (12pt) 💌                                                                                                    |                                                                                                    |                                                                                                    |
| X <sub>1</sub> X <sup>1</sup> B /                                                                                                    | ' <u>U</u> ABG ∐≣ ∐≣ ∰≣                                                                                                    |                                                                                                    | - 💇 -                                                                                                    |                                                                                                    |
| Α 🕼 Ω –                                                                                                    | - 2 = 5 1 1                                                                                                    | 8 🗹 😐 😐                                                                                                    |                                                                                                    |                                                                                                    |
| đường, rồi phản<br>Hai bên đường,<br>chăm chỉ lầm, r                                                                                                    | n chiếu lên, khiến người lũ<br>lúa chiêm vàng ối. Từng<br>như sợ trời sắp tối không                                                                                                    | r hành phải đội nghiêng cá<br>bọn vừa đàn ống, đàn bà,<br>đủ thời giờ mà gặt xong th                                                                                                    | i mũ dạ về bên trải để che cho<br>con gái, cúi khom lưng cầm liê<br>rửa ruông. Một bon nữa phần d                                                                                                    | ) khỏi chỗi mắt.<br>êm nhỏ cắt lúa trông đáng vội vàng<br>Tông lực lượng, người thì lấy sức rít                                                                                                    |
| dây lạt bó các<br>Trong một thừ:<br>ath: span<br>then an oversized<br>the original image)<br>Information «<br>umbnail Image :                                                   | króm lúa lại thành từng b<br>r nhon ngay sắt chân đã<br>image is inserted into the co<br>to be displayed along with th                                                                                                    | 6, người thì cắm đòn sốc 1<br>i một đám bơn mười người<br>ntent (using the image insert t<br>e text. You can turn off this fe                                                                                                    | kuống đất đứng bắt chéo chân<br>i con đái công việc đã vong r<br>col of the editor) the program will<br>sture by selecting "Original Insert"                                                                                                    | , nhìn vơ vẫn.<br>Mỗi nghị trên những hó lửa văn<br>reate a regular size image (which is linked to<br>option in the Insert Image window.                                                                                                    |
| dây lạt bó các<br>Trong một thức<br>Path: span<br>When an oversized<br>he original image)<br>Information «<br>humbnail Image :                                                  | Irofm Iúa lại thành từng b<br>nhăn nau sắt chân đã<br>image is inserted into the co<br>to be displayed along with th<br>into:<br>nau:<br>firmages/upload/site/book_                                                                                                    | 6, người thì cắm đòn sốc :<br>i một đám bơn mưới người<br>ntent (using the image insert t<br>e text. You can turn off this fe<br>noimage.jpg                                                                                                    | kuống đất đứng bắt chéo chân<br>i can đái cầng việc đã vong r<br>sol of the editor) the program will c<br>sture by selecting "Original Insert"<br>Browser                                                                                                    | , nhìn vơ vẫn.<br>mỗi nghỉ trên những hó lúa văn<br>reate a regular size image (which is linked to<br>option in the Insert Image window.                                                                                                    |
| dây lạt bó các<br>Trong một thức<br>ảnh: span<br>/hen an oversized<br>le original image)<br>Information «<br>umbnail Image :                                                    | Iron lúa lại thành từng b<br>nhôn naw sắt chân đô<br>image is inserted into the co<br>to be displayed along with th<br>images/upload/site/book_<br>/images/upload/site/book_<br>Lunk to the thumbnaii image,<br>thumbnaii image. The progr<br>you must use the 'Browser'                                                                                                    | 6, người thì cắm đòn sốc :<br>i một đám hơn mưới người<br>ntent (using the image insert t<br>e text. You can turn off this fe<br>noimage.jpg<br>, which is shown to the reader,<br>am will automatically create a<br>button).                                      | kuống dất đứng bắt chéo chân<br>i con năi cônn việc đã vong r<br>ool of the editor) the program will c<br>sture by selecting "Original Insert"<br>Browser<br>before they actually read the full<br>thumbnail image for you, no matte                                                                               | n hìn vơ vẫn.<br>nhìn vơ vẫn.<br>nhì nhì trên những hó lúa văn<br>reate a regular size image (which is linked to<br>option in the Insert Image window.<br>story. You do not need to prepare this<br>how big your image is (with one condition:                 |
| dây lạt bó các<br>Trong một thức<br>ath: span<br>then an oversized<br>e original image)<br>Information «<br>umbnail Image :                                                     | Iron haa lại thành từng b<br>nhàn nau sắt chân đã<br>Image is inserted into the co<br>to be displayed along with th<br>Image:<br>Image:<br>Image:<br>Upload/site/book_<br>Link to the thumbnail image,<br>thumbnail image. The progr<br>you must use the "Browser"<br>Hôn Buớm Mơ Tiên                                                                                                    | 6, người thì cắm đòn sốc :<br>i một đám bơn mười người<br>ntent (using the image insert t<br>e text. You can turn off this fe<br>noimage.jpg<br>, which is shown to the reader<br>am will automatically create a<br>button).                                       | kuống dất đứng bắt chéo chân<br>i con năi cônn việc đã vong r<br>ool of the editor) the program will c<br>ture by selecting "Original Insert"<br>Browser<br>s before they actually read the full<br>thumbnail image for you, no matte                                                                              | n hìn vơ vẫn.<br>nhìn vơ vẫn.<br>nhì nhì trên nhữn hó lúa vên<br>reate a regular size image (which is linked to<br>option in the Insert Image window.<br>story. You do not need to prepare this<br>r how big your image is (with one condition:                |
| dây lạt bó các<br>Trong một thức<br>ath: span<br>hen an oversized<br>e original image)<br>Information «<br>umbnail Image :<br>ose Tree :<br>Link :                              | Iron hùa lại thành từng b<br>nhôn naw sắt chân đô<br>Image is inserted into the co<br>to be displayed along with th<br>Image:/upload/site/book_<br>/image:/upload/site/book_<br>Link to the thumbnaii image,<br>thumbnaii image. The progr<br>you must use the 'Browser'<br>Hôn Bướm Mơ Tiên                                                                                                    | 6, người thì cắm đòn sốc :<br>i một đám bơn mười người<br>ntent (using the image insert t<br>e text. You can turn off this fe<br>noimage.jpg<br>, which is shown to the reader<br>am will automatically create a<br>button).                                       | kuống dất đứng bắt chéo chân<br>i con năi cônn việc đã vong r<br>ool of the editor) the program will c<br>sture by selecting "Original Insert"<br>Browser<br>Browser<br>s before they actually read the full<br>thumbnail image for you, no matte                                                                  | n hìn vơ vẫn.<br>nhìn vơ vẫn.<br>nhì nhì trên nhữn hó lúa văn<br>reate a regular size image (which is linked to<br>option in the Insert Image window.<br>story. You do not need to prepare this<br>r how big your image is (with one condition:                |
| dày lat bó các<br>Trono mặt thứ:<br>ath: span<br>when an oversized<br>ne orginal image)<br>Information «<br>uumbnail Image :<br>Link :<br>Link :<br>Link :                      | Ivým Nia Jai thành từng b<br>nuñna nau sắt chân đã<br>image is inserted into the co<br>to be displayed along with th<br>images/upload/site/book_<br>Jimages/upload/site/book_<br>Link to the thumbnail image,<br>thumbnail image. The progr<br>you must use the "Browser"<br>Hôn Bướm Mơ Tiên                                                                                                    | 6, người thì cắm đòn sốc :<br>i một đám hơn mười người<br>ntent (using the image insert t<br>e text. You can turn off this fe<br>noimage.jpg<br>, which is shown to the reader<br>am will automatically create a<br>button).                                       | kuống dất đứng bắt chéo chân<br>i con năi cônn việc đã vong r<br>ool of the editor) the program will c<br>sture by selecting "Original Insert"<br>Browser<br>before they actually read the full<br>thumbnail image for you, no matter                                                                              | n hìn vơ vẫn.<br>nhìn vơ vẫn.<br>nhì nhì trên nhữn hó lúa văn<br>reate a regular size image (which is linked to<br>option in the Insert Image window.<br>story. You do not need to prepare this<br>how big your image is (with one condition:                  |
| dây lạt bó các<br>Trans thirz<br>Yath: span<br>When an oversized<br>he original image)<br>Information «<br>uumbnail Image :<br>bink :<br>blink :<br>blink :                     | Ivigin Idia lai thành từng b<br>nuñna ngay sắt chân đã<br>image is inserted into the co<br>to be displayed along with th<br>images/upload/site/book_<br>Infrages/upload/site/book_<br>Link to the thumbnail image,<br>thumbnail image. The progr<br>you must use the "Browser"<br>Hôn Bướm Mơ Tiên<br>Nhật Linh; khái Hung<br>Writer, or author, of an artic                                                                                                    | 6, người thi cắm đòn sốc :<br>i một đảm hơn mưới người<br>ntent (using the image insert t<br>ie text. You can turn off this fe<br>noimage.jpg<br>, which is shown to the readers<br>am will automatically create a<br>button).<br>ele. Use semicolon (;) to separ. | Ruống dất đứng bắt chéo chân<br>i ron nái côn viếc đã vona r<br>ool of the editor) the program will a<br>sture by selecting "Original Insert"<br>Browser<br>s before they actually read the full<br>thumbnail image for you, no matter<br>ate writers if there are more than o                                     | n hìn vơ vẫn.<br>mãi nhì trên nhữn hó lửa vốn<br>reate a regular size image (which is linked to<br>option in the Insert Image window.<br>story. You do not need to prepare this<br>how big your image is (with one condition:                                  |
| dây lat bó các<br>Trono môt thức<br>Path: span<br>When an oversized<br>the original image)<br>Information «<br>humbnail Image :<br>buse Tree :<br>o Link :<br>uthor :<br>rief : | Livim Idia Jai thành từng bi         Image Innau sắt chân đã         Image Is inserted into the co         to be displayed along with th         Image Innau Sate         Image Innau Sate | 6, người thì cắm đòn sốc :<br>i một đảm hơn mưới người<br>ntent (using the image insert t<br>ie text. You can turn off this fe<br>noimage.jpg<br>, which is shown to the reader<br>am will automatically create a<br>button).<br>ele. Use semicolon (;) to separ   | kuống dất đứng bắt chéo chân         i con sải côn viếc đã vona r         ool of the editor) the program will a         sture by selecting "Original Insert"         Browser         s before they actually read the full i         thumbnail image for you, no matte         ate writers if there are more than o | n hìn vơ văn.<br>nhìn vơ văn.<br>nhì nhì trên những hó lửa vốn<br>reate a regular size image (which is linked to<br>option in the Insert Image window.<br>story. You do not need to prepare this<br>r how big your image is (with one condition:<br>ne writer. |

• Click the "Add" button to finish adding this chapter. The message "Data Added Successfully" will appear at the upper left corner.

|      |        |        |       |     |      |     |      |     |             |      |     |         |    |            |       |  |  |  |  | Data | View | Record | I Edi |
|------|--------|--------|-------|-----|------|-----|------|-----|-------------|------|-----|---------|----|------------|-------|--|--|--|--|------|------|--------|-------|
| D    | elete  |        | 3     | New | 5    |     | Copy | 1   | $) \subset$ | Upda | ate |         |    |            |       |  |  |  |  |      |      |        |       |
| life | e / D  | escrip | ption | 44  |      |     |      |     |             |      |     |         |    |            |       |  |  |  |  |      |      |        |       |
| ามา  | ing 1  |        |       |     |      |     |      |     |             |      |     |         |    |            |       |  |  |  |  |      |      |        |       |
| e t  | o disp | lay    |       |     |      |     |      |     |             |      |     |         |    |            |       |  |  |  |  |      |      |        |       |
| 9    | 64     |        | HTTL  |     | Form | nat |      | • F | ont far     | mily | -   | Font si | ze | -          |       |  |  |  |  |      |      |        |       |
|      |        | B      | I     | U   | ARC  | IΞ  | IΞ   | 運   | 鐔           |      | 3   | 1       |    | <u>A</u> - | - 💇 🗸 |  |  |  |  |      |      |        |       |
| ¢,   | X,     |        |       |     |      |     |      |     |             |      |     |         |    |            |       |  |  |  |  |      |      |        |       |

- Next, we will add the next chapter. Click the "**New**" button to start a new record and repeat the previous steps.
- Continue adding chapters until the end of the book.

**NOTE:** The web page will display chapters in the order that you add them. Therefore, you should add chapters in their order in the book. If you skip one chapter in the process, it is recommended that you redo from that chapter on. You may use the "Ordinal" and "Posted Date" boxes to change the order in such case, but it is very time consuming.

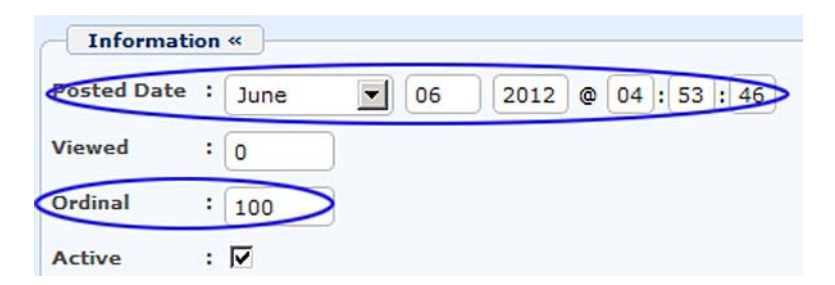

• Suppose your book contains 3 chapters and we have finished adding them. Let's go to your website to check. Click the menu item "Books". The page will look like this.

| Quiet E                    | mptiness                         |                                 |
|----------------------------|----------------------------------|---------------------------------|
| HOMEPAGE WRITINGS          | EFERENCE WEBSITES CONTACT H1-A   | H1-8 H1-C                       |
| Login   Register 🔝 RSS     |                                  | English Việt Ngữ                |
| HOMEPAGE                   | Books                            |                                 |
| SEEKING QUIETNESS          | 00000                            | MOST VIEWED                     |
| WRITINGS                   | arata anat                       | Homepage (Viewed: 72)           |
| BOOKS                      | HÔN BƯƠM                         | THAOB                           |
| VIDEO                      | MOTIEN                           |                                 |
| PHOTOS                     | They have a solution and the     | telegraphy (Viewed: 37)         |
| ABOUT US                   | Hôn Bướm Mơ Tiên<br>(06/06/2012) | and sound                       |
| SIGN UP FOR OUR NEWSLETTER | (Viewed: 15)                     | P History of radio (Vieweds 27) |

• Click the thumbnail image; the page will look like this.

| Quíet E                                                                | Emptiness 🗅                                                                         |                                  |                         |
|------------------------------------------------------------------------|-------------------------------------------------------------------------------------|----------------------------------|-------------------------|
| HOMEPAGE WRITINGS                                                      | REFERENCE WEBSITES CONTACT                                                          | HI-A HI-B HI-C                   |                         |
| Login   Register 🔝 RSS                                                 |                                                                                     |                                  | English Việt Ngữ        |
| HOMEPAGE                                                               | Books                                                                               |                                  | N                       |
| SEEKING QUIETNESS                                                      | (A) (A) f Share (2 +1 0                                                             | > [                              | MOST VIEWED             |
| WRITINGS<br>BOOKS<br>VIDEO                                             | Hön Bướm Mơ Tiên<br>(06/06/2012) (Viewed: 15)<br>Author: <u>Khải Hưng</u> Nhất Linh |                                  | Homepage (Viewed: 72)   |
| PHOTOS<br>ABOUT US                                                     | NHẤT LINH<br>KHÁI HƯNG                                                              | Chương 1<br>Chương 2<br>Chương 3 | Telegraphy (Viewed: 37) |
| Enter your email address.                                              | HỒN BƯỚM<br>MƠ TIÊN                                                                 |                                  | <b>Q</b> 27)            |
| T agree to subscriber's<br>agreement and terms of use.<br>Submit Email | MO TIEN                                                                             |                                  |                         |
| WEBSITE STATISTICS                                                     | TỰ LỰC VÂN ĐOÀN                                                                     |                                  |                         |

On the left is the book cover image. On the right is the table of contents with 3 chapters.

• Click "Chuong 1", you will see the text of chapter 1. The table of contents is always shown at the upper right.

| HOMEPAGE                                               | Books                                                                                                    |                                                                           |        |                           |
|--------------------------------------------------------|----------------------------------------------------------------------------------------------------|---------------------------------------------------------------------------|--------|---------------------------|
| SEEKING QUIETNESS                                      | (A) (A) f share 2 1 0                                                                                     | <>                                                                        |        | MOST VIEWED               |
| WRITINGS                                               | Chương 1                                                                                                  | 00000                                                                     | (-0)   | Homepage (Viewed: 72)     |
| BOOKS                                                  | (06/06/2012) (Viewed: 6)<br>Trên con đường Bắc Ninh Đông                                                  |                                                                           | 110.01 |                           |
| VIDEO                                                  | Triều chiếc ô xe ô tổ hàng bon bon                                                                        | HON BOOM NO TIEN                                                          |        |                           |
| PHOTOS                                                 | chạy. Bỗng một người hành khách<br>vận áu phục thờ đầu ra cứa ngợ                                         | Chương 1                                                                  | 328    | Telegraphy (Viewed: 37)   |
| ABOUT US                                               | ngác nhìn rõi kêu:<br>• Cho tôi xuống đây!                                                                | Chương 3                                                                  | Tak.   |                           |
| SIGN UP FOR OUR NEWSLETTER                             | Sau một tiếng còi lanh lãnh, xe từ                                                                        | 1 1 1 1 1 1 1 1 1 1 1 1 1 1 1 1 1 1 1                                     | 2      | History of radio (Viewed: |
| Enter your email address.                              | từ đó. Người hành khách xuống xe, đi r<br>gồ ghề, cong queo.                                              | e sang tay phái theo con đướng đất                                        | ۹.     | 27)                       |
|                                                        | Tuy lúc đó đã vào quãng năm giờ chi                                                                       | êu, mà lửa tháng năm hãy còn gay                                          |        |                           |
| I agree to subscriber's<br>agreement and terms of use. | gặt. Mặt trời xiên ánh sáng xuông cái<br>chiếu lên, khiến người lữ hành phải độ<br>che cho khối chối mắt. | lạch nước phia bên đường, rõi phản<br>ởi nghiêng cái mũ dạ về bên trái đế |        |                           |
| Submit Email                                           | Hai bên đường, lúa chiêm vàng ối. Từn                                                                     | g bọn vừa đàn ông, đàn bà, con gái,                                       |        |                           |

• You have finished adding a Type 1 book to the website.

## 4. To add chapters to the Type 2 Book

Type 2 Book is a book which contains Parts and Chapters. "Part" is the starting point of a section which consists of several chapters. Part may be just a page with the part number. It may also have a title. Some book may also have a summary along with part number and part title.

In this example, we will post the book "**Muon Nen Nguoi**" by Pham Cao Tung to the website. This book contains a Foreword ("Loi Noi Dau") and 2 Parts. Part I consists of 4 chapters and Part II consists of 7 chapters.

Suppose we've already added the book title "Muon Nen Nguoi" in the category Books. We added the book title the same way we would have done with the Type 1 Book.

Now, we will add the parts and chapters to the book.

• Go to "Content Manager" and then click "Books" in the dropdown list.

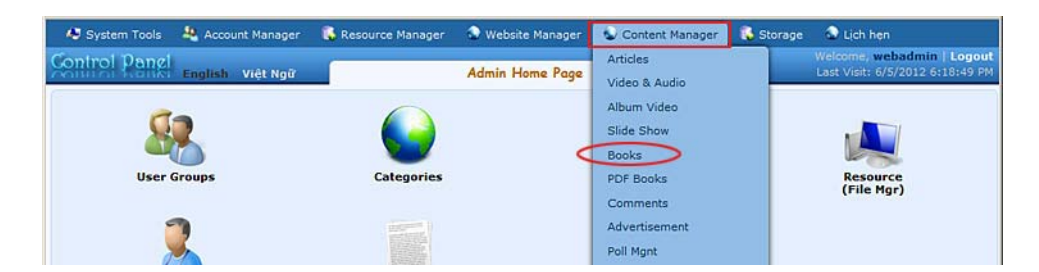

• The list of book titles will appear. The book title "Muon Nen Nguoi" has already been there.

| ontrol Pa             | nel<br>Englis | h Việt Ngữ                           |                                                                                                    | Book Manager                  | ê.                |                     | Wel<br>Last | come, webadı<br>Visit: 6/7/2012 | min   Log<br>12:42:30 |
|-----------------------|---------------|--------------------------------------|----------------------------------------------------------------------------------------------------|-------------------------------|-------------------|---------------------|-------------|---------------------------------|-----------------------|
| ) Update Su           | ccessful !    |                                      |                                                                                                    |                               |                   |                     |             |                                 |                       |
| C X ID                |               |                                      |                                                                                                    | Þ                             |                   |                     | Data V      | iew Reco                        | ord Edit              |
| English Site          | - 1           | All                                  | Search                                                                                                    | Show books only               |                   |                     |             |                                 |                       |
|                       |               |                                      |                                                                                                    |                               | 1                 | Records / Page      | 10 💌        | Page                            | 1                     |
|                       | ID 🔻          |                                      |                                                                                                    | Title                         |                   | Posted Da           | ite         | Ordinal                         | Active                |
| •/3                   | 83            | View book content                    | h Người<br>h này chỉ ghi lại m<br>gười đã sống cải tu                                                                  | ột thí nghiệm, những suy<br>ổ | nghĩ, những lo âu | 6/7/2012 2:07:      | 36 AM       | 100                             | ব                     |
| ♦ 1 <sup>2</sup> = 73 |               | Hồn Bướn<br>Trận con đ<br>Bồng một l | Sn Bưởm Mơ Tiên<br>én con đường Bắc Ninh Đông Triều chiếc ỏ xe ô tô hàng bon bon chạy,<br>ống một người hành khách vận |                               |                   | 6/6/2012 2:37:07 AM |             | 100                             | ঘ                     |
|                       |               | View book content                    |                                                                                                    |                               |                   |                     |             |                                 |                       |
|                       |               |                                      |                                                                                                    |                               | 1                 | Records / Page      | 10 -        | Page                            | 1                     |

• Click the "**View book content**" under the book title and the summary. The list of chapters will appear. The list is now empty.

| English         | Việt Ngữ | Book Mana            | ger           | Last Visi | :: 6/5/2012 6:18:49 F |
|-----------------|----------|----------------------|---------------|-----------|-----------------------|
| C X ID -        |          | Þ                    |               | Data View | Record Edit           |
| English Site 📃  | All 💌    | Search Show books of | nly           |           |                       |
|                 |          |                      | Records / Pag | e 10 💌    | Page 📄 📦              |
| Data not found. |          |                      |               |           |                       |
|                 |          |                      | Records / Pag | e 10 🔹    | Page 👘                |

• Click the "**Record Edit**" button near the upper right corner. A blank record will appear.

# Add the Foreword ("Loi Noi Dau") to the book

This book starts with a foreword ("Loi Noi Dau"). We will treat it as a chapter.

| ời Nói Đầu                                                                                                   |                                                                                                    |                                                                                                    |                                                                                                    |                                                                       |                                                           |                                                                       |                                                                                     |                                                                                                    |                                                            |
|----------------------------------------------------------------------------------------------------|----------------------------------------------------------------------------------------------------|----------------------------------------------------------------------------------------------------|----------------------------------------------------------------------------------------------------|-----------------------------------------------------------------------|-----------------------------------------------------------|-----------------------------------------------------------------------|-------------------------------------------------------------------------------------|----------------------------------------------------------------------------------------------------|------------------------------------------------------------|
| le to display                                                                                                |                                                                                                    |                                                                                                    |                                                                                                    |                                                                       |                                                           |                                                                       |                                                                                     |                                                                                                    |                                                            |
| 0 0 💷                                                                                                    | **** 🔀 Format 🔻 Font                                                                                                    | t family 💌 4 (14pt)                                                                                                    |                                                                                                    |                                                                       |                                                           |                                                                       |                                                                                     |                                                                                                    |                                                            |
| x, x' B                                                                                                    |                                                                                                    |                                                                                                    | <u>A</u> - 些 -                                                                                                    |                                                                       |                                                           |                                                                       |                                                                                     |                                                                                                    |                                                            |
| Ω 22 H                                                                                                    | - 2 - 0 1 2 1                                                                                                    | 1 1                                                                                                    |                                                                                                    |                                                                       |                                                           |                                                                       |                                                                                     |                                                                                                    |                                                            |
| and hanned because                                                                                           |                                                                                                    |                                                                                                    |                                                                                                    |                                                                       |                                                           |                                                                       |                                                                                     |                                                                                                    |                                                            |
|                                                                                                    |                                                                                                    | Phương nhận là                                                                                                    | ìn thân của n                                                                                                    | autói ba                                                              | n trè                                                     |                                                                       |                                                                                     |                                                                                                    | - 1                                                        |
|                                                                                                    |                                                                                                    | Thursday phap is                                                                                                    | p than cuu n                                                                                                    | guorbų                                                                | n d e                                                     |                                                                       |                                                                                     |                                                                                                    | 1                                                          |
|                                                                                                    |                                                                                                    |                                                                                                    |                                                                                                    |                                                                       |                                                           |                                                                       | ở đời c                                                                             | có ba điều đản                                                                                          | ng tiếc:                                                   |
|                                                                                                    |                                                                                                    |                                                                                                    |                                                                                                    |                                                                       |                                                           |                                                                       | MÓ                                                                                  | t là hôm nay l                                                                                          | bó qua,                                                    |
|                                                                                                    |                                                                                                    |                                                                                                    |                                                                                                    |                                                                       |                                                           |                                                                       |                                                                                     |                                                                                                    |                                                            |
|                                                                                                    |                                                                                                    |                                                                                                    |                                                                                                    |                                                                       |                                                           |                                                                       | Hai l                                                                               | à đời này chấi                                                                                          | ng học,                                                    |
|                                                                                                    |                                                                                                    |                                                                                                    |                                                                                                    |                                                                       |                                                           |                                                                       | Hai li                                                                              | à đời này chấi<br>Ba là thân này                                                                        | ng học,<br>y lỡ hư.                                        |
|                                                                                                    |                                                                                                    |                                                                                                    |                                                                                                    |                                                                       |                                                           |                                                                       | Hai l                                                                               | à đời này chải<br>Ba là thân này                                                                        | ng học,<br>y lỡ hư.<br>Chu Hi                              |
| Cil cic han l                                                                                                | thanh siễn sắn sử bả tự than                                                                                                    | has the burge ship with                                                                                                    | a ta litua dili                                                                                                    |                                                                       |                                                           |                                                                       | Hai l                                                                               | à đời này chải<br>Ba là thân này                                                                        | ng học,<br>y lỡ hư.<br>Chu Hi                              |
| Giń các ban i<br>Path: div > stror                                                                           | thanh niên sắn rới hỏ trườn n<br>g≯span                                                                                                    | 1 học để hước chân và                                                                                                    | o tatàna đài                                                                                                    |                                                                       |                                                           |                                                                       | Hai l                                                                               | à đời này chải<br>Ba là thân này                                                                        | ng học,<br>y lờ hư.<br>Chu Hi                              |
| Giff các ban t<br>ath: div > stror<br>/hen an oversiz                                                        | thanh niên sắn rời hỏ trường<br>ng = span<br>ed image is inserted into the con                                                                                                    | <u>n học để hước chân và</u><br>ntent (using the image inse                                                                                                    | n trường đời<br>ert tool of the editor,                                                                                                 | ) the progra                                                          | am will cre                                               | eate a regu                                                           | Hai k<br>dar size image                                                             | à đời này chải<br>Ba là thân này<br>e (which is linke                                                   | ng học,<br>y lờ hư.<br>Chu Hi<br>d to the                  |
| Giń các han<br>Path: div > stror<br>Ihen an oversiz<br>riginal image) t                                      | thanh niên cắn riề hỏ trưởnn<br>1g = span<br>ed image is inserted into the con<br>o be displayed along with the tex                                                                                                | <mark>a học để hước chân và</mark><br>ntent (using the image inse<br>xt. You can turn off this fei                                                                | o trưởng đời<br>ert tool of the editor<br>ature by selecting "C                                                                         | ) the progra                                                          | arm will cre                                              | eate a regu<br>n in the Ins                                           | Hai k<br>Ilar size image<br>sert Image win                                          | à đời này chải<br>Ba là thân này<br>c (which is linke<br>dow.                                           | ng học,<br>y lỡ hư.<br>Chu Hi<br>d to the                  |
| <mark>Giñ các ban t</mark><br>Path: div ≥ stror<br>Vhen an oversiz<br>riginal image) t                       | thanh niên cần rới hỏ trường<br>g = span<br>ed image is inserted into the con<br>o be displayed along with the tex                                                                                                 | <mark>a học để hước chân và</mark><br>ntent (using the image insa<br>xt. You can turn off this fei                                                                | n trường đời<br>ert tool of the editor,<br>sture by selecting "(                                                                        | ) the progra<br>Driginal Ins                                          | arm will cre<br>ert* option                               | eate a regu<br>n in the Ins                                           | Hai k<br>Ilar size imag<br>sert Image win                                           | à đời này châi<br>Ba là thân này<br>e (which is linke<br>dow.                                           | ng học,<br>y lỡ hư.<br>Chu Hi<br>d to the                  |
| Giff các ban i<br>Path: div > stror<br>Vhen an oversiz<br>riginal image) t<br>Information *                  | t <mark>hanh niên sắn rử hả trường</mark><br>1g = span<br>ed image is inserted into the con<br>o be displeyed along with the tex<br>1                                                                              | <mark>t học để lựtřic chân và</mark><br>ntent (using the image insa<br>nt. You can turn off this feu                                                              | o <b>trường đời</b><br>ert tool of the editor<br>sture by selecting '¢                                                                  | ) the progra<br>Original Ins                                          | am will cre<br>ert" option                                | eate a regu<br>n in the Ins                                           | Hai k<br>ılar size imağı<br>ert İmage win                                           | à đời này chải<br>Ba là thân này<br>e (which is linke<br>dow.                                           | ng học,<br>y lờ hư.<br>Chu Hi<br>d to the                  |
| Giń các ban<br>Path: div > stror<br>Vhen an oversiz<br>riginal image) (<br>Information •<br>humbnail Image   | thanh niên sắn rới hó trưởng<br>19 = span<br>ad image la inserted into the cor<br>o be displayed along with the tex                                                                                                | <mark>h học để lựtớc chân và</mark><br>ntent (using the image insa<br>et. You can turn off this fei                                                               | o <b>trường đời</b><br>ert tool of the editor<br>sture by selecting "C                                                                  | ) the progri<br>Original Ins                                          | arm will cre<br>ert* option                               | eate a regu<br>n in the Ins                                           | Hai L<br>Iar size imagi<br>ert Image win                                            | à đời này châi<br>Ba là thân này<br>I (which is linke<br>dow.                                           | ng học,<br>y lờ hư.<br>Chu Hi<br>d to the                  |
| Giá các ban l<br>Path: div > stror<br>Vhen an oversiz<br>riginal image) t<br>Information *                   | thanh niên sắn rử hó trưởno<br>19 • span<br>ed image is inserted into the con<br>be displayed along with the tex<br>be displayed along with the tex<br>1 • 1                                                       | n học để hước chân và<br>ntent (using the image inse<br>nt. You can turn off this fei                                                                             | o tratifing điể<br>ert tool of the editor;<br>sture by selecting "¢                                                                     | ) the progra<br>Driginal Ins                                          | am will cre<br>ert <sup>*</sup> option                    | eate a regu<br>in the Ins                                             | Hai L<br>dar size imagi<br>ert Image win                                            | à đời này châ<br>Bà là thân này<br>e (which is linke<br>dow.                                            | ng học,<br>y lờ hư.<br>Chu Hi<br>d to the                  |
| Giố các ban l<br>Path: div > stror<br>Vhen an oversiz<br>riginal image) (<br>Information *<br>humbnail Image | thanh niên sắn rếi hỏ trưởng<br>19 = span<br>d image is inserted into the con<br>o be displayed along with the tex<br>:<br>:<br>:<br>:<br>:<br>:<br>:<br>:<br>:<br>:<br>:<br>:<br>:<br>:<br>:<br>:<br>:<br>:<br>:  | <u>א ארך אל איליר כאמי איז איז איז איז איז איז איז איז איז אי</u>                                                                                                 | n trường đời<br>ert tool of the editor<br>sture by selecting "C                                                                         | ) the progra<br>Original Ins<br>Browser                               | am will cre<br>ert <sup>*</sup> option                    | eate a regu<br>in the Ins                                             | Hai I.<br>ılar size imağı<br>iert İmağe win                                         | à đời này châ<br>Bà là thân này<br>e (which is linke<br>dow.                                            | ng học,<br>y lỡ hư.<br>Chu Hi<br>d to the                  |
| Giố các ban i<br>Path: div > stror<br>When an oversiz<br>riginal image) t<br>Information *<br>sumbnail Image | thanh niên cần rới hó trưởng<br>19 = Span<br>di Image là Inserted into the con<br>0 be displayed along with the tex<br>1<br>1<br>1<br>1<br>1<br>1<br>1<br>1<br>1<br>1<br>1<br>1<br>1<br>1<br>1<br>1<br>1<br>1<br>1 | n học để lước chân và<br>ntent (using the image inse<br>xt. You can turn off this feu<br>noimage.jpg<br>which is schema to the ree                                | o triño di<br>eri tool of the editor<br>sture by selecting "C<br>ders before they ac                                                    | ) the progra<br>Original Ins<br>Browser<br>tually read                | em will cre<br>ert <sup>*</sup> option                    | eate a regu<br>h in the Ins                                           | Hai k<br>Ilar size image<br>ert Image win                                           | à đời này châ<br>Ba là thân này<br>s (which is linke<br>dow.                                            | ng học,<br>y lờ hư.<br>Chu Hi<br>d to the                  |
| Giố các hạn l<br>Path: div > stroi<br>Vhen en oversiz<br>riginel image) t<br>Information =<br>humbnail Image | thanh niên cần rới hó trưởng<br>19 = 5pan<br>di mape là inserted into the con<br>0 be displayed along with the tex<br>1<br>1<br>1<br>1<br>1<br>1<br>1<br>1<br>1<br>1<br>1<br>1<br>1<br>1<br>1<br>1<br>1<br>1<br>1  | n học để lước chân và<br>ntent (using the image inse<br>xt. You can turn off this feu<br>noimage.jpg<br>which is shown to the reso<br>ornatically create a thumbo | n triðing đối<br>ert tool of the editor;<br>ature by selecting "C<br>ders before they ac<br>neil image for you, r                       | ) the progra<br>Driginal Ins<br>Browser<br>tually read<br>no matter h | arm will cre<br>ert" option<br>the full ste<br>ow big you | eate a regu<br>in the Ins<br>ory. You do<br>ory. You do               | Hai I<br>ilar size image<br>erf Image win<br>o not need to j<br>s (with one co      | à đời này châ<br>Ba là thân này<br>s (which is linke<br>dow,<br>orepare this thu<br>ndition: you mu     | ng học,<br>y lờ hư.<br>Chu Hi<br>d to the<br>d to the      |
| Giń các han l<br>Path: div > stror<br>When an oversiz<br>riginal image) (<br>Information =<br>humbnail Image | thanh niên cần rới hủ trưởnn<br>ig + span<br>di inage là insertid into the con<br>o be displayed along with the tex                                                                                                | n hnn để hước chân và<br>ntent (using the image inse<br>st. You can turn off this fee<br>noimage.jpg<br>which is shown to the rea<br>matically create a thumbu    | n triểm đời<br>ert tool of the editor<br>sture by selecting "C<br>ders before they act<br>ders before they act<br>asil image for you, r | ) the progra<br>Driginal Ins<br>Browser<br>tually read<br>no matter h | tim will cre<br>ert" option<br>the full sto<br>ow big yo  | eate a regu<br>in the Ins<br>ory. You do<br>ory You do<br>ur image is | Hai li<br>ilar size image win<br>ert Image win<br>o not need to j<br>s (with one co | à đời này châi<br>Ba là thân này<br>s (which is linked<br>dow.<br>orepare this thun<br>ndition: you mus | ng học,<br>y lờ hư.<br>Chu Hi<br>i<br>d to the<br>d to the |

• Title box. Let's fill in with "Loi Noi Dau".

- **Description** box. We will insert the text of the foreword here. Since this foreword also contains a title, we will put it at the beginning of the text and use a bold and bigger font.
- Choose Tree box. This box is showing "Muon Nen Nguoi". Keep it as is.
- "No Link" box. Leave it as is because it is a chapter of the book.
- Click the "Add" button to finish adding the foreword.

### Add the starting point of "Part I"

• Click the "New" button to start a new record.

| Title /                                       | / Des                               | cript                         | Jon -                                          |                                                       |                                                |                                                 |                                                   |                                     |            |                                          |                                            |                                        |                                  |                                 |                                                 |                                                        |                                                        |                                                                       |                                         |                                    |                                    |                                      |                                |                                  |                                                 |                    |                                |
|-----------------------------------------------|-------------------------------------|-------------------------------|------------------------------------------------|-------------------------------------------------------|------------------------------------------------|-------------------------------------------------|---------------------------------------------------|-------------------------------------|------------|------------------------------------------|--------------------------------------------|----------------------------------------|----------------------------------|---------------------------------|-------------------------------------------------|--------------------------------------------------------|--------------------------------------------------------|-----------------------------------------------------------------------|-----------------------------------------|------------------------------------|------------------------------------|--------------------------------------|--------------------------------|----------------------------------|-------------------------------------------------|--------------------|--------------------------------|
| Phān I                                        | Constant of the                     |                               |                                                | 1                                                     |                                                |                                                 |                                                   |                                     |            |                                          |                                            |                                        |                                  |                                 |                                                 |                                                        |                                                        |                                                                       |                                         |                                    |                                    |                                      |                                |                                  |                                                 |                    |                                |
| tle to d                                      | displa                              | v.                            |                                                | -                                                     |                                                |                                                 |                                                   |                                     |            |                                          |                                            |                                        |                                  |                                 |                                                 |                                                        |                                                        |                                                                       |                                         |                                    |                                    |                                      |                                |                                  |                                                 |                    |                                |
|                                               |                                     | and la                        |                                                | -                                                     | -                                              |                                                 |                                                   |                                     | 20         |                                          |                                            |                                        |                                  |                                 | Tel.                                            |                                                        |                                                        |                                                                       |                                         |                                    |                                    |                                      |                                |                                  |                                                 |                    |                                |
|                                               |                                     |                               | erm.                                           | THE                                                   | Porr                                           | at                                              |                                                   |                                     | ont        | fami                                     | ly                                         | ١                                      | Font                             | ize                             |                                                 |                                                        |                                                        |                                                                       |                                         |                                    |                                    |                                      |                                |                                  |                                                 |                    |                                |
| ×. ×                                          | ¢ ]]                                | B                             | 1                                              | U                                                     | ABC                                            | E                                               | 3=                                                | 1                                   |            | <b>F</b>                                 |                                            | *                                      | 1                                |                                 | <u>A</u> •                                      | 2-                                                     |                                                        |                                                                       |                                         |                                    |                                    |                                      |                                |                                  |                                                 |                    |                                |
| <b>aa</b> 2,                                  | 10 S                                | Ω                             | -                                              | 2                                                     | 60                                             | ě                                               | Ŷ                                                 | 9                                   |            |                                          | 1                                          | ۲                                      | ۲                                |                                 |                                                 |                                                        |                                                        |                                                                       |                                         |                                    |                                    |                                      |                                |                                  |                                                 |                    |                                |
|                                               |                                     |                               |                                                |                                                       |                                                |                                                 |                                                   |                                     |            |                                          |                                            |                                        |                                  |                                 |                                                 |                                                        |                                                        |                                                                       |                                         |                                    |                                    |                                      |                                |                                  |                                                 |                    |                                |
|                                               |                                     |                               |                                                |                                                       |                                                |                                                 |                                                   |                                     |            |                                          |                                            |                                        |                                  |                                 |                                                 |                                                        |                                                        |                                                                       |                                         |                                    |                                    |                                      |                                |                                  |                                                 |                    |                                |
| ath:                                          |                                     |                               |                                                |                                                       |                                                |                                                 |                                                   |                                     |            |                                          |                                            |                                        |                                  |                                 |                                                 |                                                        |                                                        |                                                                       |                                         |                                    |                                    |                                      |                                |                                  |                                                 |                    |                                |
| ath:<br>then an<br>riginal i                  | n ovei<br>image                     | rsize<br>e) to                | d im<br>be c                                   | nge i<br>Ispla                                        | s ins<br>yed                                   | trtea                                           | into<br>with                                      | the<br>the                          | con<br>tex | itent<br>ct. Ye                          | (usi<br>ou ce                              | ng ti<br>in tu                         | ie im<br>m ofi                   | ige II<br>this                  | sert tool<br>feature b                          | l of the ed<br>by selectin                             | litor) the<br>g "Origi                                 | e progra<br>inal Inse                                                 | am will<br>ert* op                      | creat                              | a reg<br>the In                    | ular s<br>sert I                     | ze in<br>nage                  | iage (<br>windo                  | which i<br>w.                                   | s linke            | d to the                       |
| ath:<br>hen an<br>iginal i                    | n ovei<br>image<br>matio            | rsize<br>e) to                | d im<br>be c                                   | ige i<br>Ispla                                        | s ins<br>yed                                   | ertea<br>slong                                  | into<br>with                                      | the<br>the                          | con        | itent<br>t. Ye                           | (usi                                       | ng ti<br>In tu                         | ie im<br>m ofi                   | ige li<br>this                  | sert tool<br>eature b                           | l of the ed<br>ry selectin                             | itor) the<br>g "Origi                                  | e progra<br>inal Inse                                                 | am will<br>ert* op                      | creat                              | a reg<br>the In                    | ular s<br>sert Ir                    | ze in<br>nage                  | iage (<br>windo                  | which i                                         | s linke            | d to the                       |
| ath:<br>hen an<br>iginal i<br>Infor           | n over<br>image<br>matio            | rsize<br>e) to<br>on «<br>age | d im<br>be c                                   | nge<br>Ispla                                          | s Ins<br>yed                                   | ertea                                           | l into<br>I with                                  | the<br>the                          | con<br>tex | itent<br>it. Ye                          | (usi                                       | ng ti<br>in tu                         | e im<br>m ofi                    | ige II<br>this                  | sert tool<br>feature b                          | l of the ed                                            | itor) the<br>g "Origi                                  | e progra<br>inal Inse                                                 | ert* op                                 | creat<br>tion in                   | a reg<br>the In                    | ular s<br>sert I                     | ze in<br>nage                  | iage (<br>windo                  | which i<br>w.                                   | s linke            | d to the                       |
| ath:<br>/hen an<br>riginal i<br>Infor         | n ovei<br>image<br>matio            | rsize<br>e) to<br>on «<br>age | d im<br>be c                                   | nge l<br>Ispla                                        | s ins<br>yed                                   | ertea<br>slong                                  | i into<br>i with                                  | the<br>the                          | con<br>tex | tent<br>t. Ye                            | (usi<br>ou ce                              | ng th<br>in tu                         | e im<br>m ofi                    | age II<br>this                  | sert tool<br>eature b                           | l of the ed                                            | itor) the<br>g "Origi                                  | e progra<br>inal Inse                                                 | am will<br>ert* op                      | creat<br>tion in                   | t a reg<br>the In                  | ular s<br>sert Iı                    | ze in<br>nage                  | age (<br>windo                   | which i<br>w.                                   | is linke           | d to the                       |
| ath:<br>hen an<br>iginal i<br>Infor           | n over<br>image<br>matio            | vsize<br>e) to<br>on «<br>age | d im<br>be c<br>:<br>(<br>[]<br>Lh<br>im<br>*8 | nge i<br>lispla<br>mag<br>ik to<br>age.               | s ins<br>yed<br>es/u<br>the i<br>The<br>er* t  | ertea<br>slong<br>load<br>hum.<br>prog<br>uttor | l into<br>i with<br>/site.<br>bnail<br>ram<br>).  | the<br>the<br>boo                   | con<br>tex | itent<br>t. Ye<br>ioimi<br>whic<br>iomat | (usi<br>ou ce<br>age.j<br>h is<br>ically   | ng t/<br>in tu<br>ipg<br>shov          | ie im<br>m ofi<br>wn to<br>ate a | age II<br>this<br>the n<br>thun | sert tool<br>feature b<br>naders b<br>bhail imi | l of the ed<br>by selectin<br>efore they<br>ape for yo | litor) the<br>g "Origi<br>Bro<br>r actual<br>bu, no n  | e progra<br>inal Inse<br>inal Vise<br>wser<br>ily read t<br>natter hi | am will<br>ert" op<br>the ful<br>ow big | creation in                        | t a reg<br>the In<br>You c<br>mage | ular s<br>sert li<br>o not<br>s (wit | ze in<br>nage<br>need<br>h one | age (<br>windo<br>to pre<br>cond | which a<br>w.<br>spare t<br>tion: y             | s linke<br>his thu | d to the<br>mbnail<br>st use t |
| ath:<br>hen an<br>liginal i<br>Infor<br>umbna | n ovei<br>image<br>matic<br>ail Ima | vsize<br>e) to<br>on «<br>age | d im<br>be c<br>:<br>:<br>:<br>:<br>:          | nge<br>lispla<br>1100<br>mag<br>ik to<br>age.<br>rows | s ins<br>yed<br>es/uj<br>the i<br>The<br>er* b | ertea<br>slong<br>load<br>hum<br>prog<br>uttor  | l into<br>t with<br>/site.<br>bnail<br>ram<br>(). | the<br>the<br>boo<br>ima,<br>will c | con<br>tex | itent<br>ct. Ye<br>which<br>mat          | (usli<br>ou ce<br>age.j<br>:h is<br>icali) | ng ti<br>in tu<br>ing<br>show<br>r cre | e im<br>m ofi<br>wn to<br>ate a  | ge II<br>this<br>the n<br>thun  | sert tool<br>eature b<br>naders b<br>bhail im   | l of the ed<br>by selectin<br>efore they<br>age for yo | litor) the<br>g "Origi<br>Bro<br>r actuali<br>uu, no n | e progra<br>inal Inse<br>wser<br>Wy read t<br>natter hi               | am will<br>ert" op<br>the ful<br>ow big | creati<br>tion in<br>story<br>your | You c                              | ular s<br>sert I<br>o not<br>is (wit | ze in<br>nage<br>need          | age (<br>winde<br>to pre<br>cond | which is we we we we we we we we we we we we we | is linke           | d to the<br>mbnail<br>st use t |

- **Title** box. Fill in with "**Phan I**".
- **Description** box. If there is an introduction or summary of Part I, fill it in here. Otherwise, leave it blank.
- Choose Tree box. This box is showing "Muon Nen Nguoi". Keep it as is.
- "No Link" box. Please check this box. This is the difference compared with a chapter record. This record is the starting point of a part of the book.
- Author box. Fill in with the author of this part. It's normally the author of the book.
- Click the "Add" button. You've finished adding the starting point of Part I.

## Add Chapter 1 of Part I

• Click the "**New**" button to start a new record.

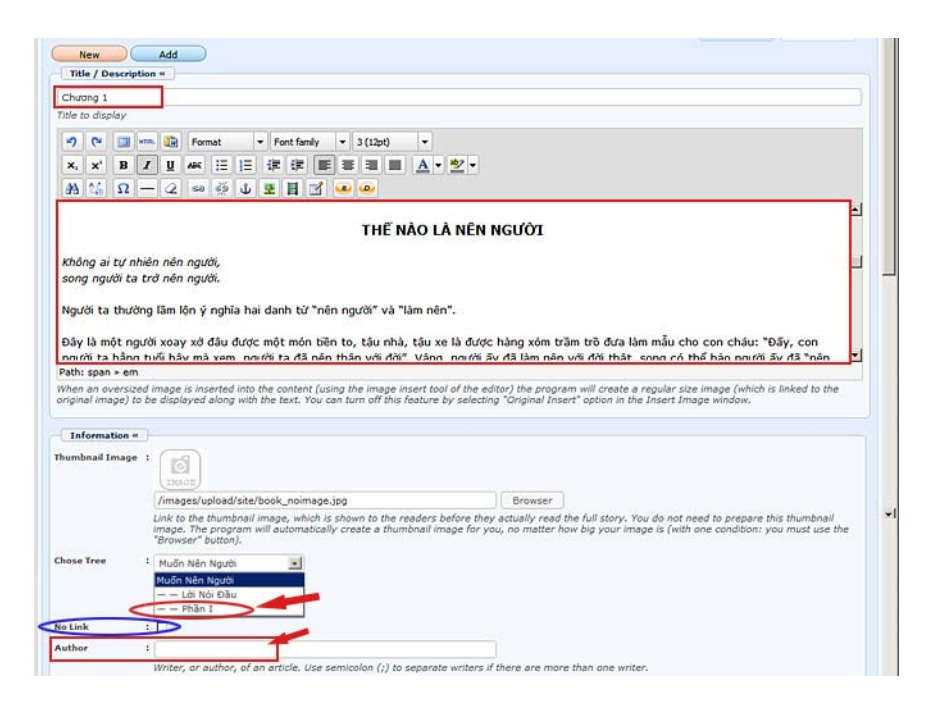

- **Title** box. Fill in with the chapter number or the chapter title. In this case, fill in with "Chuong 1".
- **Description** box. Insert the text of chapter 1 here.
- Choose Tree box. This box is showing "Muon Nen Nguoi". You must click the box and select "**Phan I**" in the dropdown list. This is important because although this chapter is related to the book, it is directly related to "Phan I".
- No Link box. Leave it as is, which means unchecked.
- "Author" box. Fill in with the author of the chapter or the book, otherwise the author's name will not be shown at the top of this chapter.
- Click the "Add" button to finish chapter 1.
- Before going any further, you'd better go to your website to check what you have just done.

### Check the website

• Click the category "Books". Your web page will look similar to this.

| Quiet E                    | mptíness           |                                  |                           |
|----------------------------|--------------------|----------------------------------|---------------------------|
| HOMEPAGE WRITINGS          | REFERENCE WEBSITES | CONTACT H1-A H1-B H1-            |                           |
| Login   Register 🔝 RSS     |                    |                                  | English Việt Ngữ          |
| HOMEPAGE                   | Books              |                                  |                           |
| SEEKING QUIETNESS          | 00100              | BECKICI                          | MOST VIEWED               |
| WRITINGS                   | Fine1ee3911        | NALS LONG                        | Homepage (Viewed: 72)     |
| BOOKS                      | MUÓN               | HÔN BƯƠM                         | THATE                     |
| VIDEO                      | NEW NECCI          | MOTIEN                           |                           |
| PHOTOS                     |                    | reg actit urba deruba            | Telegraphy (Viewed: 37)   |
| ABOUT US                   | Muốn Nên Người     | Hồn Bướm Mơ Tiên<br>(06/06/2012) | See See                   |
| SIGN UP FOR OUR NEWSLETTER | (Viewed: 0)        | (Viewed: 17)                     | History of radio (Viewed: |
| Enter your email address.  |                    |                                  |                           |

• Click on "Muon Nen Nguoi". The web page will look like this.

| Quiet E                      | imptiness                                          |                |       |                            |
|------------------------------|----------------------------------------------------|----------------|-------|----------------------------|
| HOMEPAGE WRITINGS            | REFERENCE WEBSITES CONTACT                         | H1-A H1-B H1-C |       |                            |
| Welcome, webadmin   Logout 🔝 | RSS                                                |                |       | English Việt Ngữ           |
| HOMEPAGE                     | Books                                              |                |       |                            |
| SEEKING QUIETNESS            | (A) (A) f Share 2+1 0                              |                | >     | MOST VIEWED                |
| WRITINGS                     | Muốn Nên Người                                     | 1              | 00000 | Homepage (Viewed: 73)      |
| BOOKS                        | (06/07/2012) (Viewed: 3)<br>Author : Pham Cao Tùng |                | (O)   |                            |
| VIDEO                        | Autor : main cao rong                              | MUỐN NÊN NGƯỜI |       |                            |
| PHOTOS                       | PHẠM CAO TÙNG                                      | Lới Nói Đầu    | 1     | C relegrating (viewed: 37) |
| ABOUT US                     |                                                    | Phân I         |       |                            |
| SIGN UP FOR OUR NEWSLETTER   | á                                                  |                |       | History of radio (Viewed:  |
| Enter your email address.    | MUON<br>NÊN NGƯỜI                                  |                | ٩     |                            |
| L 1 agree to subscriber's    |                                                    |                |       |                            |
| agreement and terms of use.  |                                                    |                |       |                            |
| Sugnit Email                 |                                                    |                |       |                            |
| WEBSITE STATISTICS           | SÁCH HỌC LÀM NGƯỜI                                 |                |       |                            |
| Visitors                     |                                                    |                |       |                            |

You will only see "Loi Noi Dau" and "Phan I". You may haven't seen Chapter 1 yet and there is a small red button with a white plus (+) sign before "Phan I".

Click on the plus (+) sign, it will become the minus (-) sign. You will now see chapter 1 underneath and it is shifted a little bit to the right. This is the way to show that chapter 1 belongs to Part I.

| Books                                                                                   |                                           |
|-----------------------------------------------------------------------------------------|-------------------------------------------|
| A f share Q+1 0      Muốn Nên Người (06/07/2012) (Viewed: 3)      Author: Pham Cao Tùng |                                           |
| PHẠM CAO TÙNG                                                                           | MƯỐN NÊN NGƯỜI<br>Lời Nói Đầu<br>E Phần T |
| MUỐN<br>NÊN NGƯỜI                                                                       | Chương 1                                  |

## Continue adding the rest of the book

• After checking to see if every thing is all right, continue to add the rest of parts and chapters of the book.

You have finished the instructions for posting a book on the website.